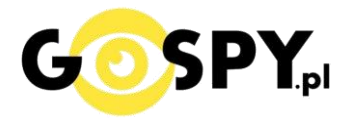

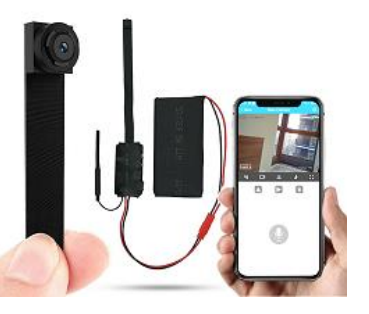

## INSTRUKCJA OBSŁUGI KAMERA WI-FI Q2

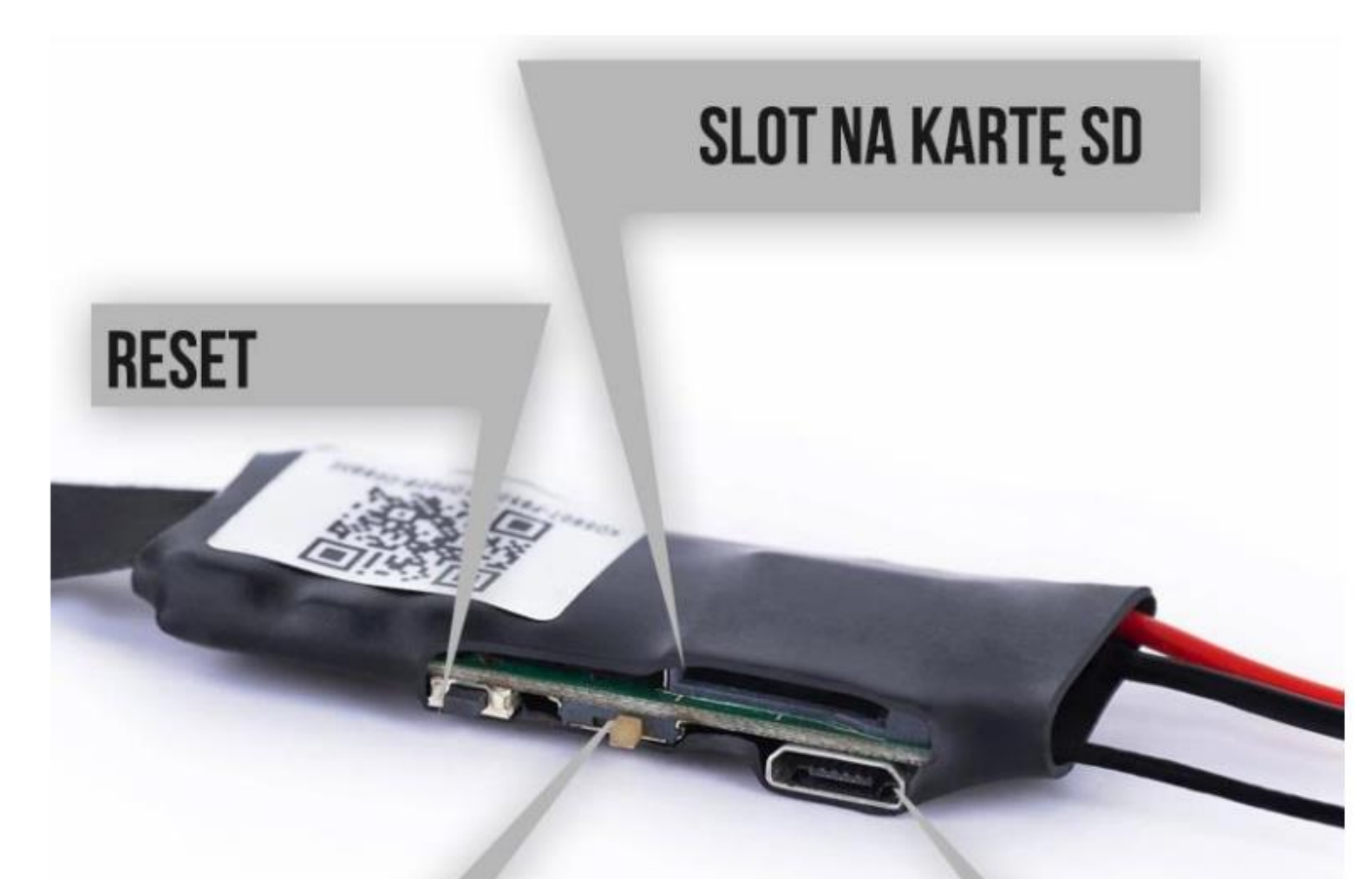

# <-WYŁ WŁ-> SUWAK ON/OFF

ŁADOWANIE Port USB Najnowsze aktualizacje instrukcji czy filmów uzyskasz zawsze na <u>naszej stronie :</u> <u>KLIKNIJ BY SPRAWDZIĆ</u>

## I. Przed pierwszym użyciem:

- 1. Podłącz baterię do kamery za pomocą przewodów (czerwony-czarny).
- 2. Ładowanie (Port microUSB) przed pierwszym użyciem kamery należy ją ładować około 5-6 godzin. Proces ładowania polega na podłączeniu kamery do zasilania poprzez port USB lub ładowarki sieciowej 5V 1-2A. ( sposób zalecany, czas ładowania 5h na wył kamerze )
- 3. Pobierz aplikację UmeLine na swój telefon
- **4. Wyłącz dane komórkowe w telefonie** po pobraniu aplikacji i zarejestrowaniu się na niej należy wyłączyć dane komórkowe 4G, LTE na czas konfiguracji.
- Możesz włożyć do kamery kartę micro SD urządzenie obsługuje karty pamięci o pojemności od 8GB do 128GB. (Kamera pracuje również bez karty pamięci).
   \*Kartę należy włożyć gdy sprzęt jest wyłączony.

Aby włoży<mark>ć ka</mark>rtę S<mark>D należy wsun</mark>ąć ją do Slotu na kartę SD. Karta **powinna** charakterystycznie kliknąć po włożeniu ją w port.

Film instruktażowy – obejrzyj Film konfiguracyjny z dodania kamery do aplikacji KLIKNIJ TU

## II. Szybki start:

1. Włączanie/ wyłączanie - aby uruchomić kamerę przesuń suwak ON/OFF, powinna zapalić się delikatna dioda. Pełne uruchomienie kamery po włączeniu trwa ok. 1-2 minut i symbolizowane jest miganiem czerwonej diody.

Aby wyłączyć kamerę należy przesunąć suwak ON/OFF w przeciwną stronę, diody powinny zgasnąć.

2. **Zainstaluj aplikację UmeLine.** Aplikację dla systemu Android oraz iOS pobierzesz za darmo. Aby pobrać aplikację wyszukaj ją w Sklepie Play bądź AppStore.

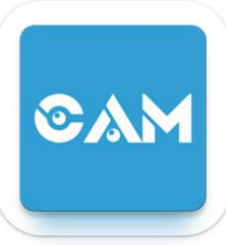

UWAGA – aplikacja powinna mieć dokładną nazwę UmeLine oraz ikonę\*: \*Ikona może się różnić w zależności od aktualizacji. Możesz kliknąć na ikonę w celu pobrania aplikacji. **Po pobraniu aplikacji należy ją włączyć** oraz zezwolić na wszystkie elementy o jakie prosi na starcie po jej uruchomieniu.

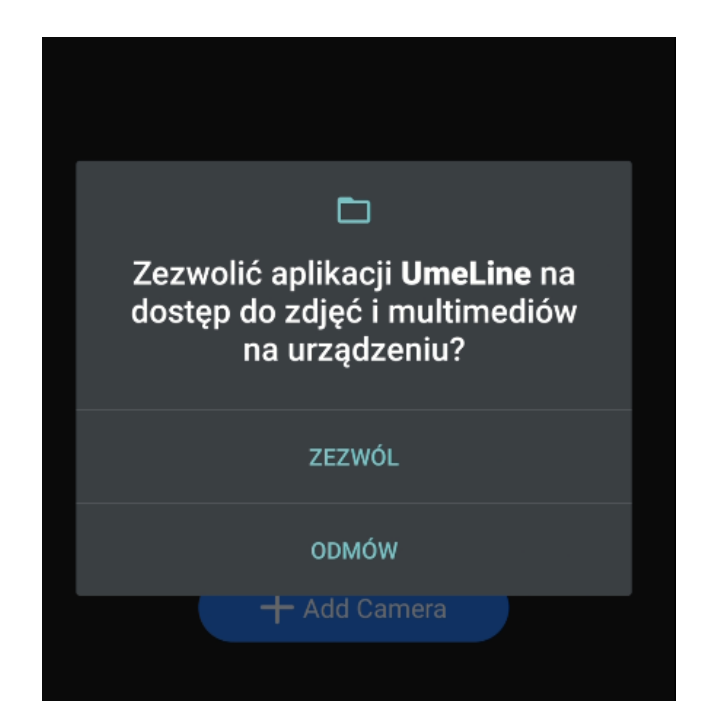

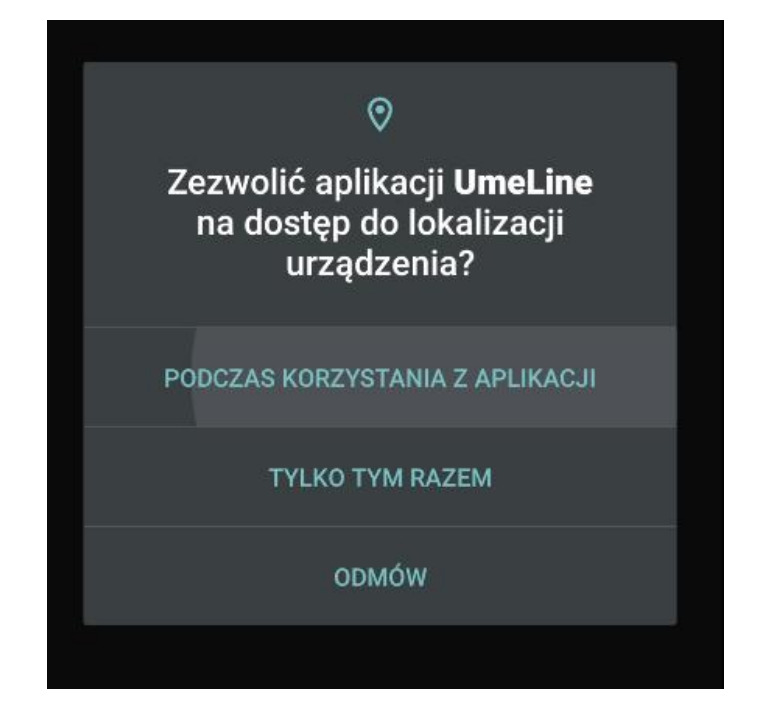

#### DODAWANIE KAMERY DO APLIKACJI

W celu dodania kamery i rozpoczęcia konfiguracji **wybierz opcje ADD CAMERA**, w następnym kroku należy **wybrać opcję AP DISTRIBUTION NETWORK**.

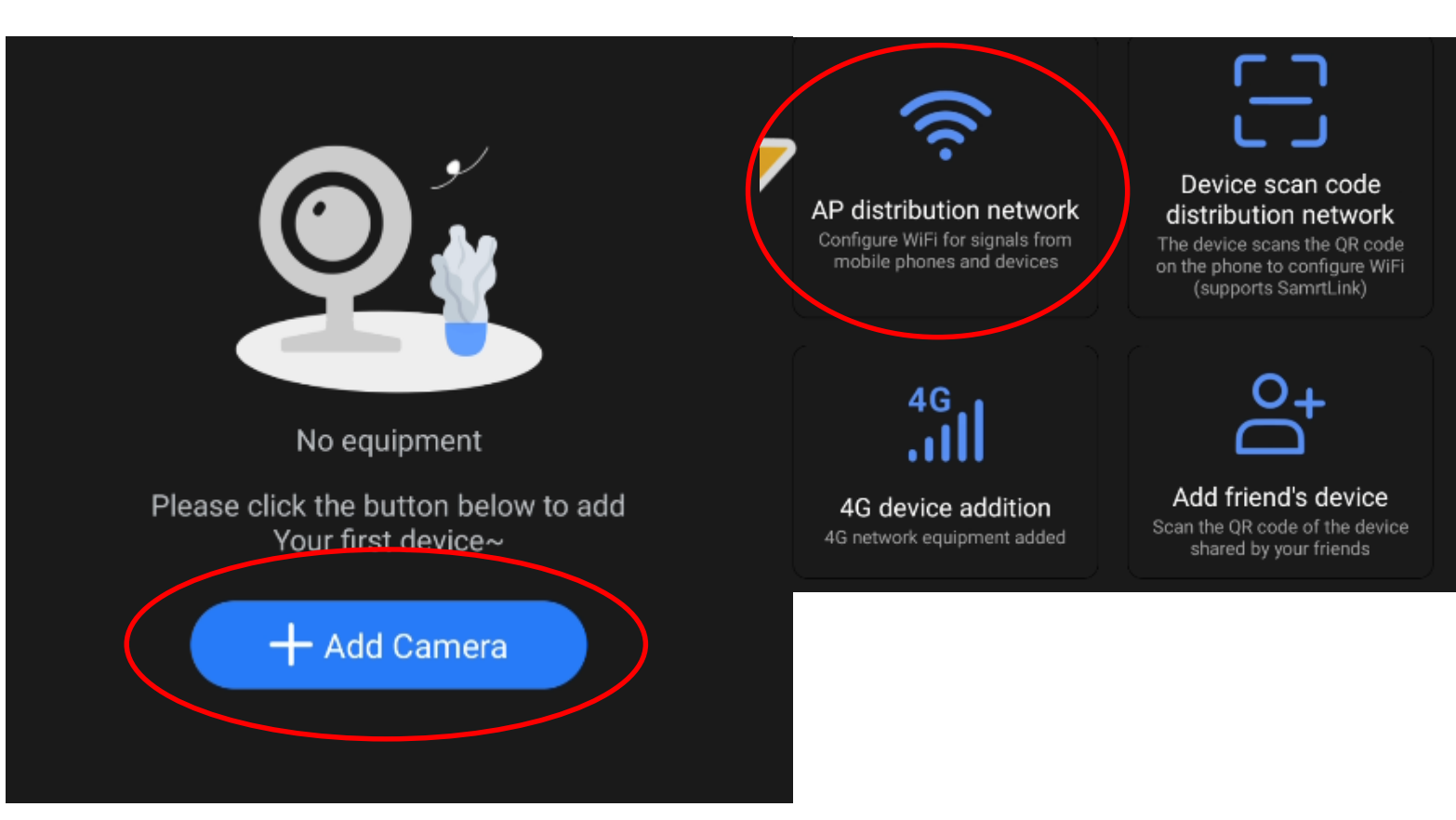

Aplikacja poprosi o połączenie się z siecią Wi-Fi kamery o długiej nazwie z początkiem UMI Iub UME. Połącz się z siecią i odczekaj chwilę.

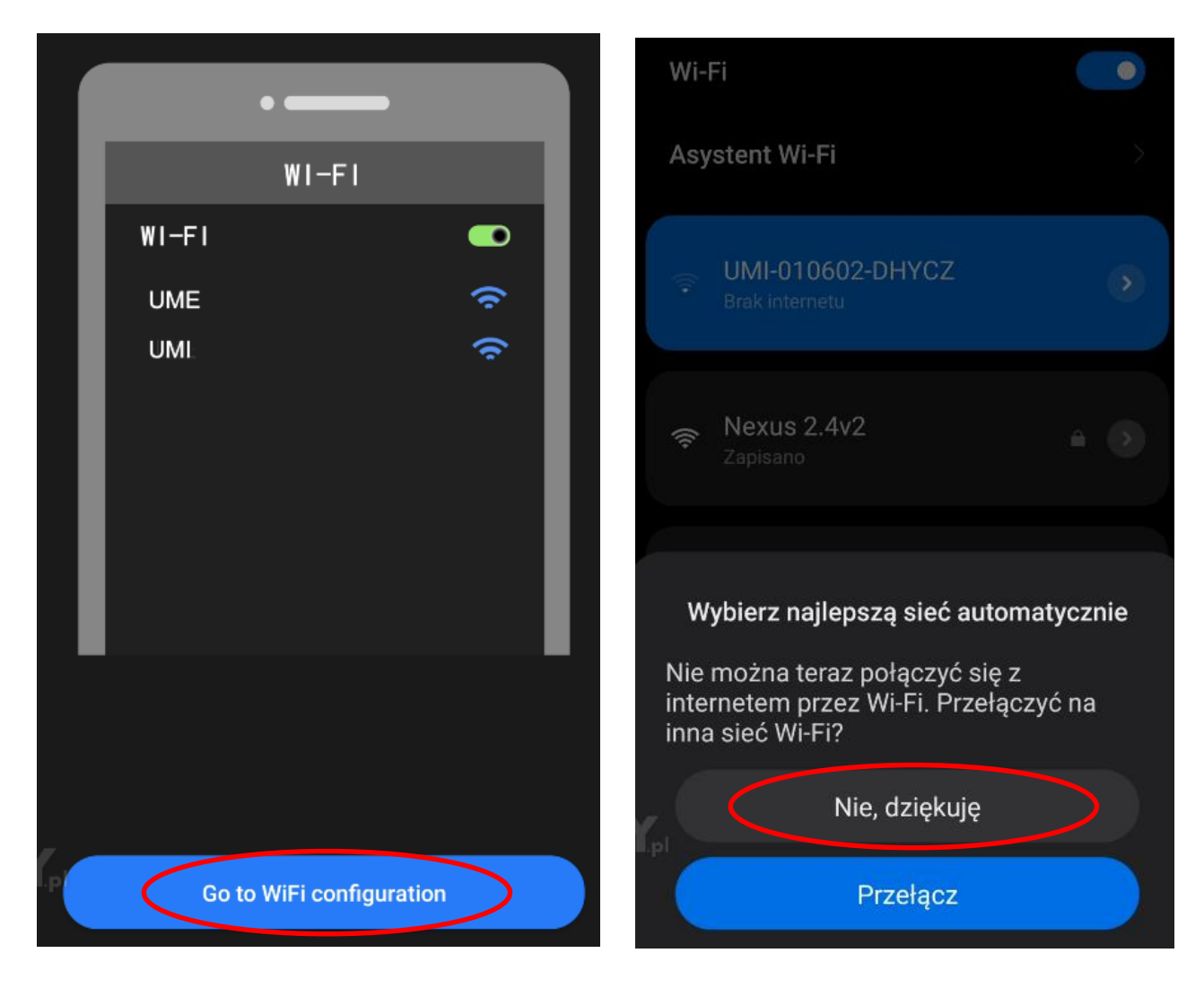

Uwaga na czas danego połączenia należy być blisko kamery oraz routera, **dodatkowo** zalecamy na czas konfiguracji wyłączyć w telefonie dane komórkowe LTE/4G oraz Bluetooth. INFORMACJA O BRAKU INTERNETU LUB POŁĄCZENIA JEST PRAWIDŁOWA

Gdy telefon jest już połączony z siecią UMI/UME należy powrócić strzałką do aplikacji w celu przejścia do dalszego etapu konfiguracji.

Kamera zostanie dodana do aplikacji na tzw. krótką odległość, <u>nie jest to jeszcze koniec</u> <u>konfiguracji.</u>

W następnym etapie **dokonana zostanie konfiguracja z siecią domową** w celu opcji podglądu zdalnego na żywo.

## KONFIGURACJA Z SIECIĄ WIFI – PODGLĄD ZDALNY

Po dodaniu kamery do aplikacji wyskoczy informacja o wykonaniu dalszego etapu konfiguracji, należy **wybrać opcję SURE.** 

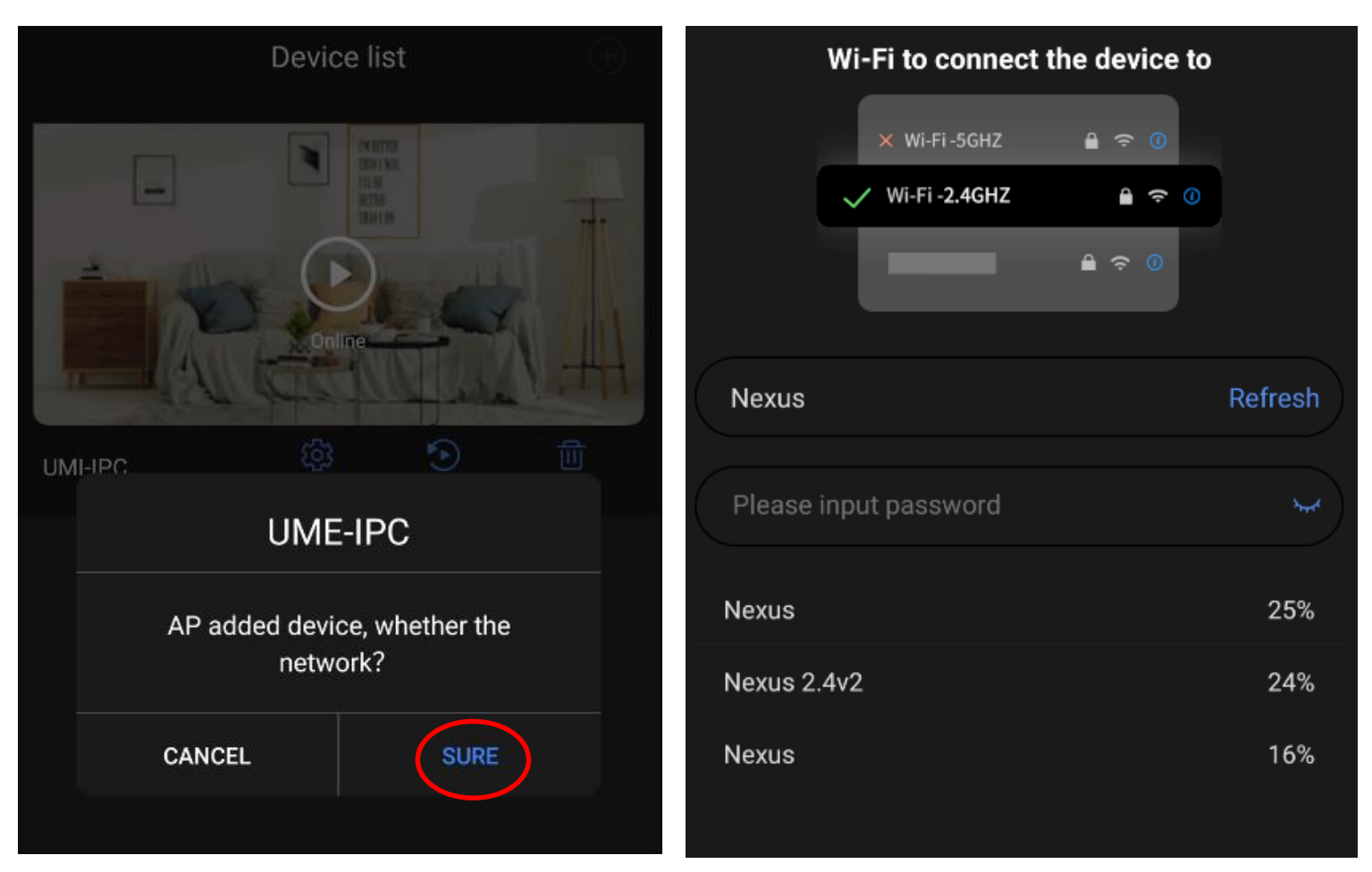

Wybierz sieć Wi-Fi do której chcesz połączyć kamerę, poprzez wybranie jej z listy, a następnie wpisz HASŁO do sieci w miejscu PLEASE INPUT PASSOWRD.

Następnie kliknij NEXT by rozpocząć konfigurację.

Jeżeli ilość procentowa jest mniejsza niż 20% należy przybliżyć kamerę do routera lub router do kamery.

## UWAGA: PAMIĘTAJ, KAMARA MOŻE ZOSTAĆ POŁĄCZONA JEDYNIE Z SIECIĄ 2,4 GHZ, SIEĆ 5 GHZ NIE JEST OBSŁUGIWANA.

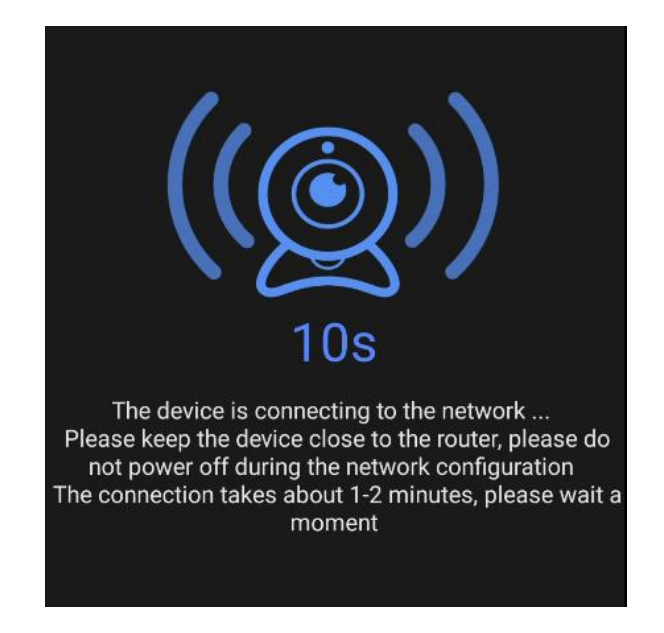

Konfiguracja trwa w granicach od 30 s do 3 minut w zależności od zasięgu internetu oraz szybkości telefonu.

Wskazówki:

<u>\*W przypadku błędu konfiguracji należy ją zrestartować do ustawień domyślnych przez</u> przytrzymanie przycisku RESET przez 15 s.. Następnie należy wykonać ponowną konfiguracje.

## III. PODGLĄD NA APLIKACJI:

Po kliknięciu Play wyskoczy komunikat czy chcemy zmienić hasło, **jeżeli chcemy wybieramy SURE.** W kolumnach należy wpisać dwukrotnie nowe hasło. Po wprowadzeniu **wybieramy opcję DONE**. **Hasło nie może zawierać znaków specjalnych i wymaga od 4 do max 31 znaków**.

| Device list                                                                                                    | Change Password                                                                                                    |
|----------------------------------------------------------------------------------------------------|----------------------------------------------------------------------------------------------------|
| Image: Additional and the second second s | sword  password password Show password Done                                                                                                    |
|                                                                                                    | illustrate:                                                                                                    |
| The WiFi setting is successful, the device is reconnecting                                                                                                    | 2.For your privacy and security, it is strongly recommended that you use both letters and numbers for a highly complex passwords. Letters are case-sensitive. |

Gdy otworzymy teraz podgląd, otrzymamy dostęp do opcji kamery.

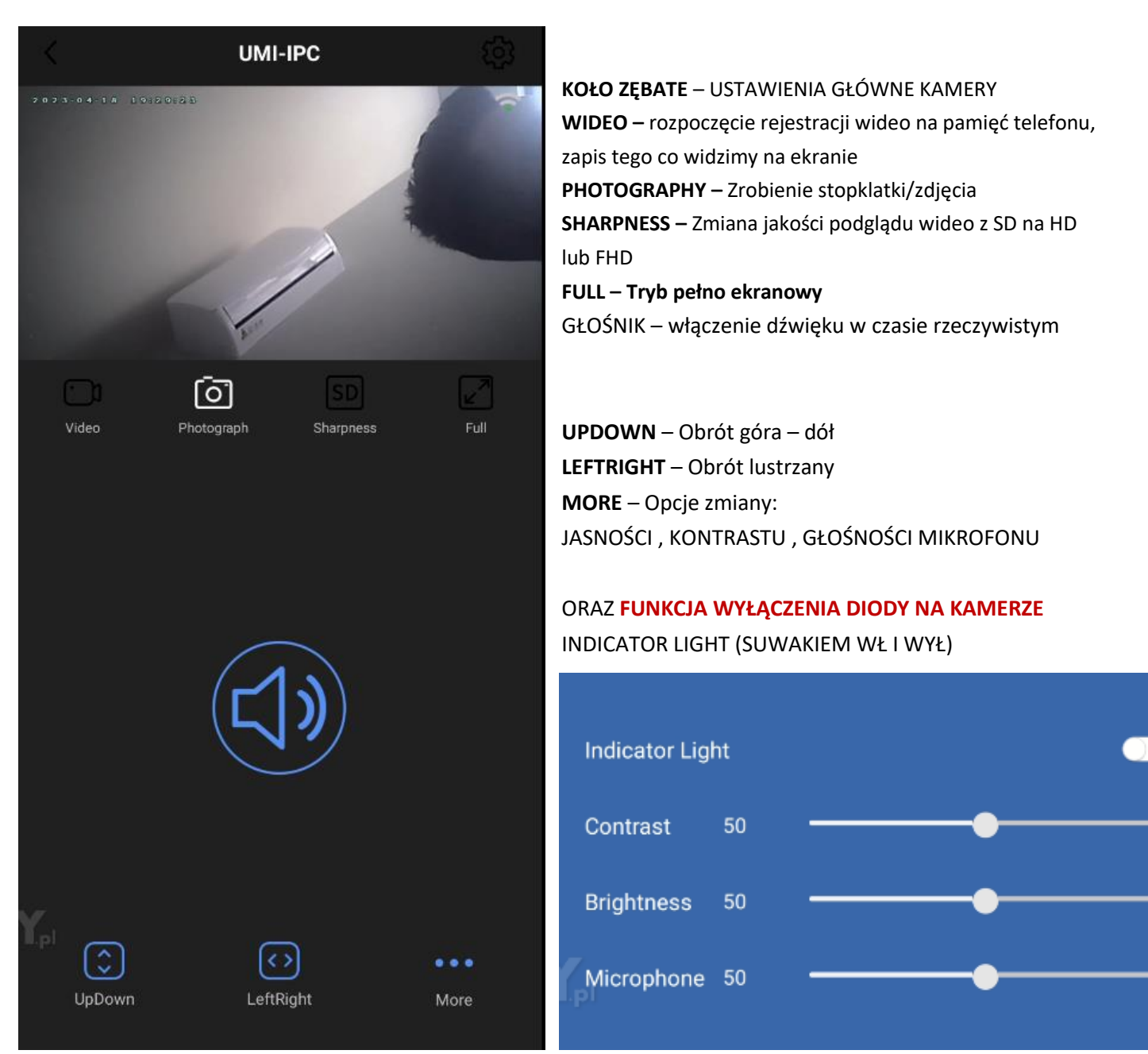

## ZAPIS NA KARTĘ PAMIĘCI ORAZ DETEKCJA RUCHU

#### ZAPIS NA KARTĘ:

Wybierz opcję koła zębatego znajdującego się w górnym rogu w celu przejścia do ustawień kamery, następnie z dostępnych w menu opcji wybierz opcje SDCARD SETTINGS

#### DETEKCJA ALARMY:

Wybierz opcję koła zębatego znajdującego się w górnym rogu w celu przejścia do ustawień kamery, następnie z dostępnych w menu opcji wybierz opcje Alarm Settings

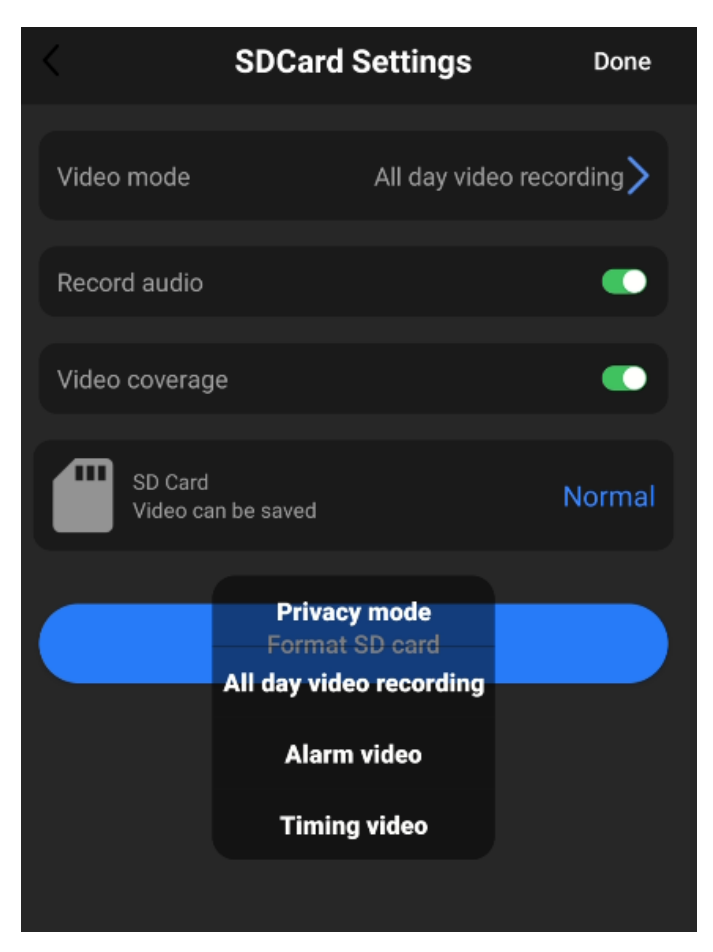

1.VIDEO MODE: TRYBY NAGRYWANIA:PRIVACY MODE – NIE NAGRYWAJALL DAY VIDEO – NAGRYWANIE CIĄGŁEALARM VIDEO – NAGRYWANIE NA DETEKCJITIMMING VIDEO – NAGRYWANIE CZASOWE

- 2. **RECORD AUDIO** NAGRYWANIE GŁOSU
- 3. VIDEO COVERAGE FUNKCJA PĘTLI ZAPISU
- 4. FORMAT SD CARD FORMATOWANIE

KARTY

Aby zatwierdzić wybrany tryb wybierz opcję DONE.

DETEKCJA RUCHU - POWIADOMIENIA

Motion Detection : Włącz detekcje
 Motion Detection sens: Czułość:
 Low – słaba
 Medium – średnia
 High – wysoka
 Alarm Push – Powiadomienia o ruchu

Aby zatwierdzić wybrany tryb wybierz opcję DONE.

|                                       | Alarm Settings                |                | Done     |
|---------------------------------------|-------------------------------|----------------|----------|
| Motion detection                      | ı switch                      |                |          |
| Motion detection                      | sensitivity                   | Medium         | <u> </u> |
| Alorm puch                            |                               |                | _        |
|                                       |                               | 30             |          |
| Alarm time delay<br>Tips: It can be s | (S)<br>et in AP mode, but can | not receive pu | ısh      |
|                                       | High<br>Medium                |                |          |
|                                       | Low                           |                |          |
|                                       |                               |                |          |

#### POBIERANIE PLIKÓW ZDALNIE Z KARTY SD

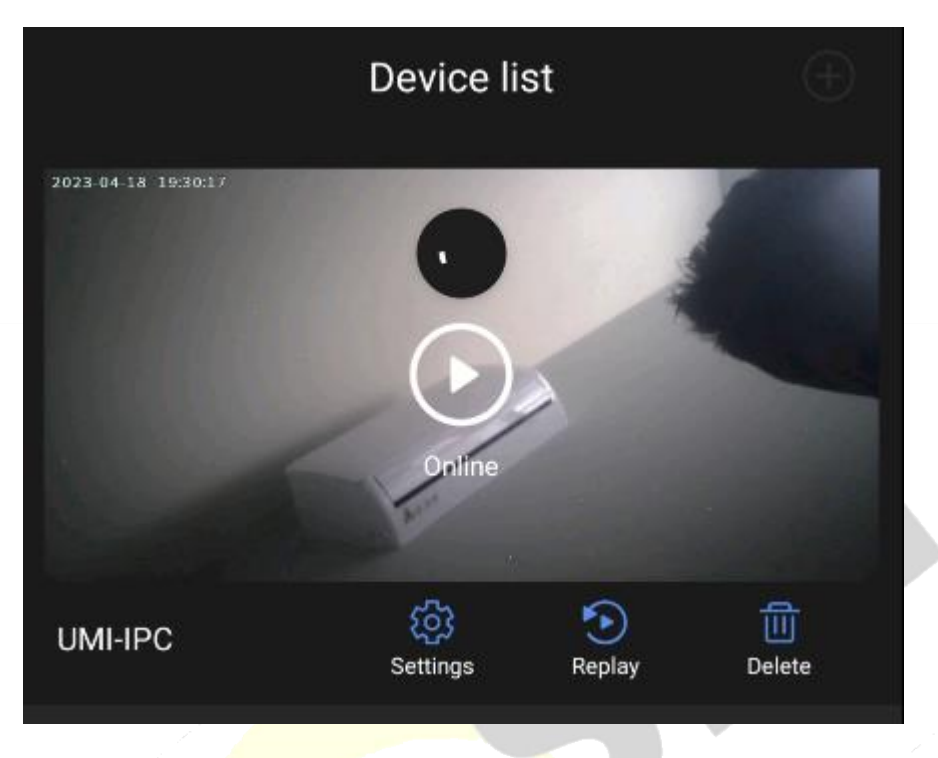

W menu należy wybrać opcję REPLAY, aplikacja otworzy daty w których dostępne są pliki wideo zapisane na kartę SD. Aby odtworzyć plik należy na niego kliknąć, aby pobrać należy kliknąć na znaczek pobierania.

|    |                          | La construction de la construcción de la construcción de la construcci |
|----|--------------------------|----------------------------------------------------------------------------------------------------|
| <  | UMI-IPC                  | Edit                                                                                                    |
| ~: | 2023-04-18               | 1                                                                                                    |
|    | 20230418192821_160_S.mp4 | $\overline{\mathbf{v}} \rightarrow$                                                                                                    |
| >  | 1970-01-01               | 1                                                                                                    |

Pliki nagrane na kartę można odtworzyć również poprzez komputer.

## JAK ZRESETOWAĆ KAMERĘ DO USTAWIEŃ DOMYŚLNYCH?

Gdy chcemy **przywrócić sprzęt do ustawień domyślnych** w celu łączenia od zera lub gdy kamera nie tworzy sieci wifi należy wykonać następujące kroki.

1. Upewnij się, że kamera jest uruchomiona, powinny świecić się diody

2. Przytrzymaj przycisk RESET przez 15 sekund

3. W ciągu 1-2 minut, kamera powinna wytworzyć ponownie sieć o długiej nazwie UMI lub UME

4. Kamera jest gotowa do ponownej konfiguracji z siecią Wi-FI.

### PLIKI NAGRANE NA KARTĘ SD MOŻNA OTWORZY TEŻ NA KOMPUTERZE.

Pliki nagrane na karcie SD zalecamy otwierać przez komputer, wystarczy włożyć kartę SD do adaptera lub w inny sposób aby została odczytana przez komputer.

Zalecamy otwieranie plików wideo programem VLC PLAYER lub WINDOWS MEDIA PLAYER

#### **ROZWIĄZYWANIE PROBLEMÓW**

W przypadku błędu konfiguracji lub problemów z siecią lub telefonem zalecamy:

- Wyłączyć wszystkie aplikację z tła w telefonie
- Zresetować router oraz sprawdzić czy sieć domowa działa na 2.4GHz
- Przybliżyć kamerę do routera na czas konfiguracji!
- Dokonać ponownej konfiguracji.
- Sprawdź połączenie z Internetem lub z kamerą
- Zezwól aplikacji na wszystkie elementy o które prosi podczas 1 uruchomienia
- Zrestartuj kamerę do ustawień domyślnych
- Skontaktuj się z nami mailowo lub przez czat

#### Informacja dla użytkowników o pozbywaniu się urządzeń elektrycznych i elektronicznych, baterii i akumulatorów (gospodarstwo domowe).

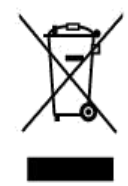

dołączonej do nich dokumentacji informuje, że niesprawnych urządzeń elektrycznych lub elektronicznych nie można wyrzucać razem z odpadami gospodarczymi. Prawidłowe postępowanie w razie konieczności pozbycia się urządzeń elektrycznych lub elektronicznych, utylizacji, powtórnego użycia lub odzysku podzespołów polega na przekazaniu urządzenia do wyspecjaliz owanego punktu zbiórki, gdzie będzie przyjęte bezpłatnie. W niektórych krajach produkt można oddać lokalnemu dystrybutorowi podczas zakupu innego urządzenia.

Przedstawiony symbol umieszczony na produktach lub

Prawidłowa utylizacja urządzenia umożliwia zachowanie cennych zasobów i uniknięcie negatywnego wpływu na zdrowie i środowisko, które może być zagrożone przez nieodpowiednie postępowanie z odpadami.Szczegółowe informacje o najbliższym punkcie zbiórki można uzyskać u władz lokalnych. Nieprawidłowa utylizacja odpadów zagrożona jest karami przewidzianymi w odpowiednich przepisach lokalnych.

#### Użytkownicy biznesowi w krajach Unii Europejskiej

W razie konieczności pozbycia się urządzeń elektrycznych lub elektronicznych, prosimy skontaktować się z najbliższym punktem sprzedaży lub z dostawcą, którzy udzielą dodatkowych informacji.

#### Pozbywanie się odpadów w krajach poza Unią Europejską

Taki symbol jest ważny tylko w Unii Europejskej. W razie potrzeby pozbycia się niniejszego produktu prosimy skontaktować się z lokalnymi władzami lub ze sprzedawcą celem uzyskania informacji o prawidłowym sposobie postępowania.

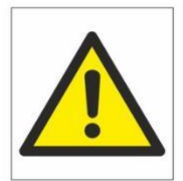

## Zalecenia bezpieczeństwa i ostrzeżenia.

- Należy chronić urządzenie przed działaniem promieni słonecznych, wysoką temperaturą, wilgocią czy wodą. Wymienione czynniki mogą być przyczyną zmniejszenia wydajności urządzenia jak również doprowadziĆ do jego uszkodzenia.
- 2. Nie należy zdejmować obudowy urządzenia ani umieszczać w niej przedmiotów.
- 3. Nie należy używać siły ani przedmiotów mogących doprowadzić do uszkodzenia urządzenia.
- 4. Należy używać dedykowanego źródła zasilania. Stosowanie nieodpowiedniego zasilania może być przyczyną uszkodzenia sprzętu.
- 5. Nie należy podejmować prób samodzielnych napraw. W przypadku stwierdzenia usterki należy skontaktować się z autoryzowanym serwisem.
- 6. Urządzenia powinny być instalowanie w miejscach zapewniających ich odpowiednią wentylację,
- Należy unikać kontaktu z substancjami oleistymi, parą wodną czy innymi zabrudzeniami. Jeżeli produkt będzie miał kontakt z wodą należy niezwłocznie odłączyć go z prądu zachowując należytą ostrożność;
- 8. Szczegółowe warunki ograniczonej gwarancji, jak i okresu jej trwania, znajdują się na stronie internetowej dystrybutora.
- 9. Firma Nexus SP.Z.O.O zapewnia profesjonalną pomoc techniczną związaną z oferowanymi przez siebie urządzeniami, a także serwis gwarancyjny i pogwarancyjny.
- Wszelkie testy i naprawy powinny być wykonywane przez wykwalifikowanych personel. Producent nie ponosi odpowiedzialności za wszelkie szkody, powstale przez nieautoryzowane przeróbki lub naprawy a takie działanie grozi utratą gwarancji.
- **11.** Urządzenie powinno być przechowywane oraz transportowane w oryginalnym opakowaniu zapewniającym odpowiednią ochronnę przed wstrząsami mechanicznymi.
- **12.** Urządzenie zostało zaprojektowane i wyprodukowane z najwyższą starannością o bezpieczeństwo osób instalujących i użytkujących. Dla zapewnienia bezpieczeństwa pracy, należy stosować się do wszelkich wskazań zawartych w tej instrukcji, jak i instrukcjach obsługi urządzeń towarzyszących (np. komputera PC)

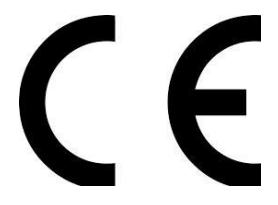

Deklaracja zgodności UE

Ten produkt oraz –jeśli ma to zastosowanie –dostarczane z nim akcesoria są oznaczone znakiem "CE", co oznacza spełnianie wymagań obowiązujących zharmonizowanych norm europejskich, wymienionych w dyrektywie elektromagnetycznej.